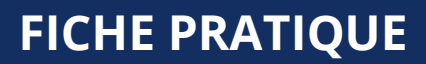

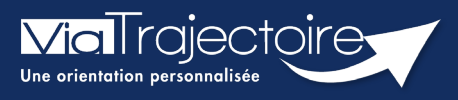

## Transférer un dossier à un établissement

Médecins libéraux

Le médecin traitant a la possibilité de transférer le dossier Via Trajectoire d'un patient lorsque celui-ci est admis en établissement de santé.

## 1 Se connecter à Via Trajectoire

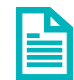

Se référer à la fiche pratique « Se connecter à ViaTrajectoire - Médecin Libéral »

## 2 Accéder au dossier à transférer

Sur le tableau de bord d'accueil, dans le menu Dossiers en cours :

- Cliquez sur le dossier du patient à transférer ou
- Recherchez le patient dans la partie **Accès direct**.

| <b>Via</b> Trajecto<br>Plateforme de re | CONSULTER                        | LA LISTE DES PATIENTS CRÉER UN I<br>TIONS DOCUMENTATION AII | DOSSIER MON COMPTE        | Dr.                        |                                                                                    |
|-----------------------------------------|----------------------------------|-------------------------------------------------------------|---------------------------|----------------------------|------------------------------------------------------------------------------------|
| Liste des pat                           | ients                            |                                                             | Trier par (               | dossier le plus récent 🗸 🗸 | Accès direct                                                                       |
| Dos                                     | siers en cours<br>siers archivés | Dossiers annulés et hors pat                                | ientèle                   |                            | Rechercher un patient                                                              |
|                                         | ▼ M                              | NUE Christian (né MDUE Christian) i                         | is in \$1,91,7883, Manual |                            | Rechercher                                                                         |
| Dossier                                 | Statut du dossier                | Référent du dossier                                         | Date de<br>modification   | Action attendue            | Rechercher un dossier                                                              |
| 3                                       | Accord confirmé                  | 12 10 ANNAL (1211 MAC) - 10 M                               | ALC: NO. 10               |                            | OHébergement PA<br>OSSR, HAD, Soins palliatifs                                     |
|                                         | ▼ M                              | IMP Recetts Danis Franceis (no is 1                         | (81/1883, 88 and)         |                            | OPlateforme TND                                                                    |
| Dossier                                 | Statut du dossier                | Référent du dossier                                         | Date de<br>modification   | Action attendue            | N° de dossier                                                                      |
| ga                                      | Demande envoyée                  |                                                             | nouncation                |                            | Récupérer un dossier Grand Âge                                                     |
|                                         | ▼ Mm                             | ADMINE Day (rate to 21/12/1875), at                         | Tama:                     |                            | A la demande de votre patient, vous pouvez                                         |
| Dossier                                 | Statut du dossier                | Référent du dossier                                         | Date de<br>modification   | Action attendue            | récupérer son dossier d'hébergement pour<br>personnes âgées, afin de le compléter. |
| S                                       | Accord confirmé                  | 100                                                         | 12082000                  |                            | N° de dossier*                                                                     |

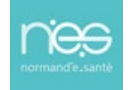

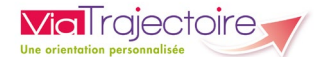

## 3 Transférer le dossier

Dans la partie Actions sur le dossier :

Cliquez sur Transfert Patient

| Actions sur le dossier – |                       |  |  |  |  |  |
|--------------------------|-----------------------|--|--|--|--|--|
| HISTORIQUE DES ACTIONS   |                       |  |  |  |  |  |
| → Transfert<br>Patient   | e Imprimer le dossier |  |  |  |  |  |
| ga Créer dossier<br>GA   | X Annuler le dossier  |  |  |  |  |  |

• Après avoir désigné l'établissement et l'unité vers lesquels le dossier doit être transféré, cliquez sur **Confirmer.** 

|     | Transférer la responsabilité du doss      |                                                                                       |           | × ;/    | 20 |     |
|-----|-------------------------------------------|---------------------------------------------------------------------------------------|-----------|---------|----|-----|
| ndi | Etablissement *                           | Saisissez les premiers lettres                                                        |           |         |    |     |
|     | Unité *                                   | Veuillez sélectionner une structure                                                   |           |         |    |     |
|     | 🔲 J'ai informe                            | é l'unité sélectionnée du transfert de ce dossier                                     |           |         |    |     |
| l   | Attention, une fois le transfert effectué | vous serez redirigé vers votre tableau de bord, vous n'aurez plus accès à ce dossier. |           |         |    |     |
|     |                                           |                                                                                       | Confirmer | Annular | D  | JE. |
| L   |                                           |                                                                                       | commer    | Annuler |    | C1/ |

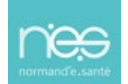